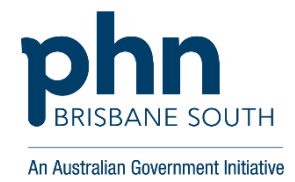

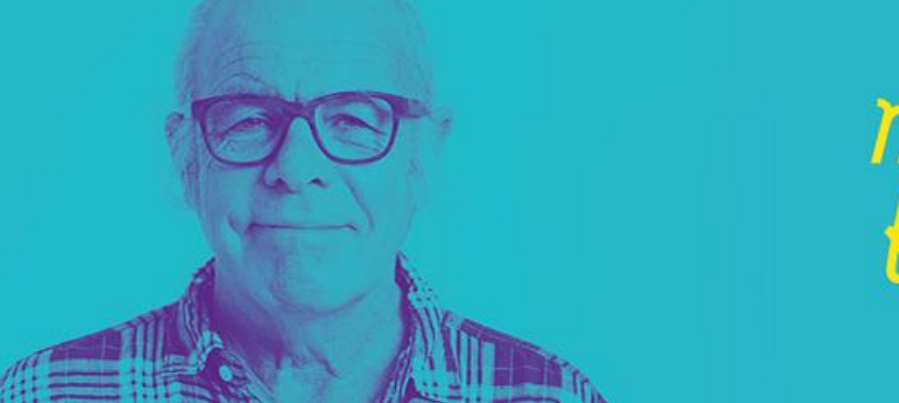

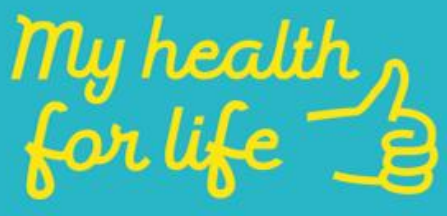

# QUALITY IMPROVEMENT TOOLKIT FOR GENERAL PRACTICE

# Prevention

# *My health for life* **MODULE**

Date: June 2022 Version: 4

# The quality improvement (QI) toolkit

This QI toolkit is made up of modules that are designed to support your practice to make easy, measurable and sustainable improvements to provide best practice care for your patients. The toolkit will help your practice complete QI activities using the Model For Improvement (MFI).

Throughout the modules you will be guided to explore your data to understand more about your patient population and the pathways of care being provided in your practice. Reflections from the module activities and the related data will inform improvement ideas for you to action using the MFI.

The MFI uses the Plan-Do-Study-Act (PDSA) cycle, a tried and tested approach to achieving successful change. It offers the following benefits:

- A simple approach that anyone can apply
- Reduced risk by starting small
- It can be used to help plan, develop and implement change that is highly effective.

The MFI helps you break down your change into manageable pieces, which are then tested to ensure that the change results in measurable improvements.

There is an example of how to increase referrals to the *My health for life* program for people with high cholesterol using the MFI and a blank template for you to complete at the end of this module.

If you would like additional support in relation to quality improvement in your practice please contact Brisbane South PHN on <u>support@bsphn.org.au</u>.

This icon indicates that the information relates to the ten Practice Incentive Program Quality Improvement (PIP QI) measures.

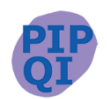

Due to ongoing development in research and health guidelines, the information in this document will need to be updated regularly. Please <u>contact</u> Brisbane South PHN if you have any feedback regarding the content of this document.

Toolkit aim - To identify who in your practice is eligible for the My health for life program and to ensure patients are referred.

To achieve this, you will need to extract patient data and establish a valid patient list or register.

The following activities will help guide you through the process. There are additional activities to find any patients who may have been missed in the initial data extraction activity and to ensure they are then coded correctly. These activities will improve the accuracy of the register and maintain the system for the future.

Please note: completing the data tables alone in the workbooks does not constitute a quality improvement activity. They are designed to inform areas for QI and that a MFI should be completed to meet PIP QI requirements.

#### How to use this toolkit

There are checklists included below that will guide you and your practice to:

- Identify a sample group of patients by reviewing data measures from your practice population.
- Use this toolkit to guide you along the journey.
- Set yourselves timelines to achieve your goals.
- Consider potential internal or external factors that could impact the activity and factor these into your planning e.g. accreditation preparation, staff leave (planned or unplanned), global pandemic, influenza vaccination season.
- Review your progress regularly.
- Review your process and start again if you find your process is not working and you are not seeing improvements.

#### Before you begin

To ensure your practice database is as accurate as possible it is suggested that you complete the following activities prior to completing this toolkit:

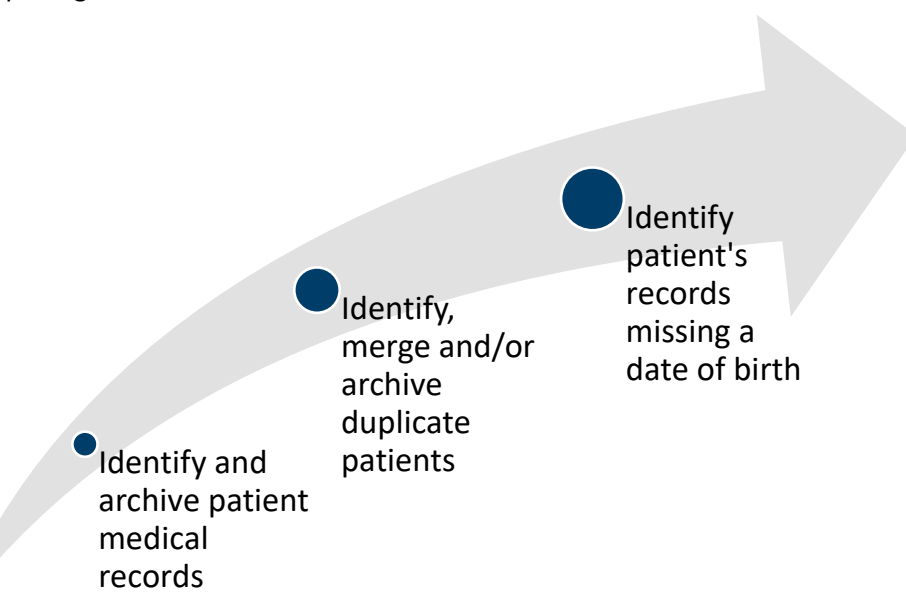

- Identify and archive patient medical records before completing a bulk archive of patients, it is important to follow practice policy on the agreed timeframe for the last visit of the patient to the practice. The following instructions outline the process to bulk archive inactive patients within the clinical software <u>Best</u> <u>Practice, MedicalDirector, PractiX</u> and <u>Genie.</u>
- 2. **Identify, merge and/or archive duplicate patients** follow the duplicate patients report <u>instructions</u>. This search will look for matches on surname, first name initial, gender and date of birth; and produce a report.
- 3. Identify patient records missing a date of birth follow the <u>instructions</u> to identify patient records missing date of birth.

#### For more support

support@bsphn.org.au

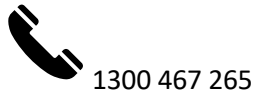

# Contents

| My health for life overview                                                                   | 6  |
|-----------------------------------------------------------------------------------------------|----|
| Recent changes to the program                                                                 | 6  |
| My health for life program goals                                                              | 6  |
| What are the criteria to participate in the <i>My health for life</i> program?                | 7  |
| Who is ineligible to participate in the <i>My health for life</i> program?                    | 7  |
| MH4L program findings at a glance                                                             | 8  |
| Activity 1. Understanding your patient population                                             | 9  |
| Activity 1.1 – Data collection from CAT4                                                      | 9  |
| Activity 1.2– Reviewing your patient's eligible for the <i>My health for life</i> program     | 9  |
| Activity 1.3 – Data collection from CAT4                                                      | 10 |
| Activity 1.4– Reviewing your patients with incomplete CVD event risk assessment data recorded | 11 |
| Activity 2. My health for life referral process & patient journey                             | 12 |
| My health for life referral form templates                                                    | 13 |
| Activity 2.1– Review referral process for the <i>My health for life</i> program               | 13 |
| Activity 3. My health for life and RACGP accreditation standards                              | 15 |
| Activity 3.1– Reviewing your practice's preventive health activities                          | 15 |
| Activity 4. My health for life and prevention activities and assessments                      | 17 |
| <i>My health for life</i> health score test                                                   | 17 |
| Activity 4.1 – Data collection from CAT4                                                      | 17 |
| Activity 4.2– Reviewing your patient's preventive health measures                             | 18 |
| Activity 4.3 - PIP QI Measures                                                                | 19 |
| Activity 4.4 – Review PIP QI measures for preventive measures                                 | 20 |
| Activity 4.5 – Recording preventive health results in your clinical software                  | 21 |
| Cardiovascular Risk Calculator                                                                | 21 |
| Managing people at risk of developing Type 2 diabetes                                         | 22 |
| How your general practice can get involved                                                    | 22 |
| Activity 5. My health for life and Medicare Benefit Schedule (MBS) item numbers               | 23 |
| Heart Health Check (MBS items 699 and 177)                                                    | 23 |
| Who is eligible for a Heart Health Check?                                                     | 23 |
| Heart Health Check & the Heart Foundation                                                     | 23 |
| Activity 5.1 – Data collection from CAT4                                                      | 24 |
| Activity 5.2– Review MBS item number claiming at your practice                                | 25 |
| Tools to help utilise MBS item numbers                                                        | 26 |
| Activity 6. Recalls and reminders                                                             | 28 |

#### QUALITY IMPROVEMENT TOOLKIT

| Activity 6.1 – Reminder system                               | 28 |
|--------------------------------------------------------------|----|
| Activity 7. <i>My health for life</i> resources and training |    |
| Example PDSA for My health for life                          | 31 |
| MELand PDSA template EXAMPLE                                 | 33 |
|                                                              |    |

# My health for life overview

*My health for life* (MH4L) is a free behaviour change program designed for people at risk of developing a chronic disease including cardiovascular disease or diabetes. The program shows participants that making small lifestyle changes can have major health benefits. Participants take part in small group programs or one-on-one phone coaching. The program is delivered by trained health professionals via six sessions over a six-month period. **PLEASE NOTE:** The program has been extended from previously high risk only, to include low and medium risk also.

#### Recent changes to the program

Recently the MH4L program has broadened the eligibility criteria to include:

- Age reduced from 45 to 18+ years.
- Included waist circumference.
- New cohorts those at low and moderate risk of chronic disease.
- Vulnerable population commencers targets:
  - Low socioeconomic status
  - Aboriginal and Torres Strait Islander
  - o Culturally and linguistically diverse
    - (CALD)

#### My health for life program goals

- To effectively identify people at risk of developing chronic disease, and provide them with an appropriate behaviour modification program.
- To increase health literacy levels and the capacity of program participants to adopt and maintain positive health behaviours to manage their health risk factors.
- To improve community awareness, knowledge and attitudes about chronic disease risk factors and how to make positive health behaviour choices.

# QLD SNAPSHOT

5 in 10 Queenslanders have untreated high cholesterol while 1 in 10 have untreated high blood pressure.

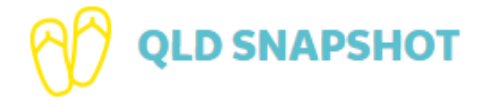

About 60 cases of type 2 diabetes are diagnosed in Queensland every day with obesity and a lack of physical activity a major contributing factor.

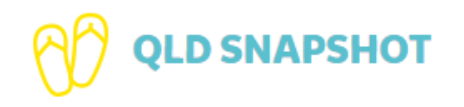

Heart disease is a leading cause of death in Queensland with women more than 5 times more likely to die of it than breast cancer.

- Rural and remote
- o Men.

## What are the criteria to participate in the My health for life program?

People at risk of cardiovascular disease or diabetes including:

#### People over 18+ years with:

AusDRisk score ≥ 12 OR Absolute cardiovascular risk score >15% OR Waist circumeference of >102cm for males (or > 90cm males Asian decent), or >88cm for females (or >80cm for females of Asian descent) Patients with pre-existing conditions (18+

Previously diagnosed gestational diabetes
OR

Familial Hypercholesterolaemia OR

High cholesterol OR

High blood pressure (generally 3 separate readings ≥ 140/90 by a GP) OR

Pre-Diabetes (diagnosed as impaired fasting glucose or impaired glucose tolerance)

## Who is ineligible to participate in the My health for life program?

Patients with existing disease including:

## Patients diagnosed with:

Typ<mark>e 1 or Type 2 Diabe</mark>tes

Current gestational diabetes

**Heart Disease** 

Stroke

Chronic Kidney Disease

#### MH4L program findings at a glance

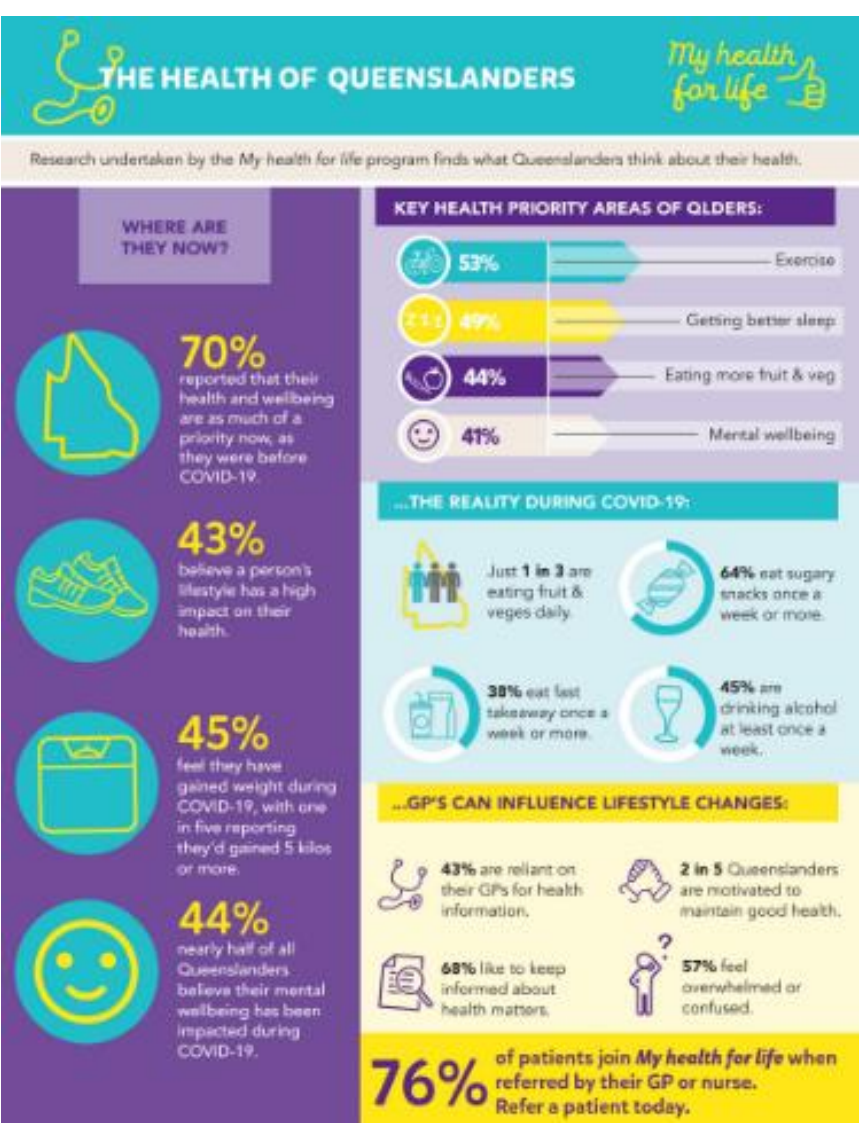

# Activity 1. Understanding your patient population

## Activity 1.1 – Data collection from CAT4

The aim of this activity is to collect data to identify patients who may be eligible for the My health for life program.

Complete the below table by collecting data from your CAT4 Data Extraction Tool to gather information on your patient population.

Note - Instructions on how to extract the data are available on the CAT4 website: <u>My health for life</u> OR <u>high risk</u> patients eligible for MH4L OR <u>indigenous patients eligible for MH4L</u> OR <u>patients eligible for MH4L</u> With high CV <u>event risk</u> OR <u>patients with familial hypercholesterolaemia eligible for MH4L</u> OR <u>patients with high blood pressure</u> <u>eligible for MH4L</u> OR <u>patients with high cholesterol eligible for MH4L</u>.

|      | Description                                                                                               | Total number<br>of active<br>patients as<br>per RACGP<br>criteria (3<br>visits in 2<br>years) | Total number<br>of active<br>patients |
|------|----------------------------------------------------------------------------------------------------|-----------------------------------------------------------------------------------------------|---------------------------------------|
| 1.1a | Number of patients at high risk eligible for the <i>My health for life</i> program                        |                                                                                               |                                       |
| 1.1b | Number of Indigenous patients eligible for the <i>My health for life</i> program                          |                                                                                               |                                       |
| 1.1c | Number of patients with high CV event risk eligible for the <i>My health for life</i> program             |                                                                                               |                                       |
| 1.1d | Number of patients with familial hypercholesterolaemia eligible for the <i>My health for life</i> program |                                                                                               |                                       |
| 1.1e | Number of patients with high blood pressure eligible for the <i>My health for life</i> program            |                                                                                               |                                       |
| 1.1f | Number of patients with high cholesterol eligible for the <i>My</i> health for life program               |                                                                                               |                                       |

Please note: the RACGP defines active as 3 visits in 2 years. This search criteria does not capture those patients who may come in for screening every 2 years, or twice in 2 years e.g. flu vaccine, hence the option to look at all active patients.

## Activity 1.2- Reviewing your patient's eligible for the My health for life program

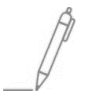

Complete the checklist below which reviews your practice's patients eligible for the My health for life program.

| Description                                                                                                    | Status                                                                                | Action to be taken                                                                                                    |  |
|----------------------------------------------------------------------------------------------------|---------------------------------------------------------------------------------------|----------------------------------------------------------------------------------------------------|--|
| After completing <b>activity 1.1</b><br>are there any unexpected<br>results with your practice's<br>patients eligible for the <i>My</i><br><i>health for life</i> program? | <ul> <li>Yes: see action to be taken.</li> <li>No: continue with activity.</li> </ul> | Please explain: (e.g. larger number of<br>patients with high absolute CVD risk or<br>only a low number of patients with high<br>cholesterol eligible for the program).<br>How will this information be<br>communicated to the practice team? |  |
| Have you created a Topbar                                                                                                    | □ Yes: continue with activity.                                                        | Refer to Topbar instructions.                                                                                                    |  |
| prompt on all patients who may<br>be eligible for the <i>My health for</i><br><i>life</i> program?                                                                         | □ No: see action to be taken.                                                         |                                                                                                    |  |
| After reviewing your<br>practices <i>My health</i>                                                                                                    | Yes: see action to be taken<br>to help set your goals.                                | Complete the <u>MFI template</u> for your practice.                                                                                                    |  |
| you would like to implement in<br>the practice to help manage<br>patients over the next 12<br>months?                                                                      | No: you have completed this activity.                                                 | Refer to the <u>example MFI</u> at the end of this document.                                                                                                    |  |

## Activity 1.3 – Data collection from CAT4

The aim of this activity is to collect data to identify patients who are missing cardiovascular event risk data to ensure data is correctly entered.

Complete the below table by collecting data from your CAT4 Data Extraction Tool. Note - Instructions on how to extract the data is available from the CAT4 <u>website</u>.

Cardiovascular disease (CVD) event risk factors include: smoking, cholesterol, HDL, BP, age and gender.

|      | Description                                                                 | Total number of<br>active patients as per<br>RACGP criteria (3<br>visits in 2 years) | Total<br>number of<br>active<br>patients |
|------|-----------------------------------------------------------------------------|--------------------------------------------------------------------------------------|------------------------------------------|
| 1.3a | Number of patients with incomplete CVD risk factor data recorded            |                                                                                      |                                          |
| 1.3b | Number of patients with 3 or more CVD risk factor event measures incomplete |                                                                                      |                                          |

Please note: after you have completed this activity and any missing data is entered, you may find other patients eligible for the *My health for life* program.

# Activity 1.4– Reviewing your patients with incomplete CVD event risk assessment data recorded

Â

Complete the checklist below which reviews your practice's patients with incomplete CVD event risk data

| Description                                                                                                    | Status                                                 | Action to be taken                                                                           |
|----------------------------------------------------------------------------------------------------|--------------------------------------------------------|----------------------------------------------------------------------------------------------|
| After completing <b>activity 1.3</b><br>are there any unexpected<br>results with your practice's<br>incomplete CVD risk | Yes: see action to be taken.                           | Please explain: (for e.g. high number<br>of patients with 3 or more risk<br>factors missing) |
| assessment data?                                                                                                    | □ No: continue with activity.                          |                                                                                              |
|                                                                                                    |                                                        | How will this information be communicated to the practice team?                              |
|                                                                                                    |                                                        |                                                                                              |
| Have you created a Topbar<br>prompt on all patients who<br>have incomplete CVD risk                                     | $\Box$ Yes: continue with activity.                    | Refer to Topbar <u>instructions.</u>                                                         |
| assessment data?                                                                                                    | □ No: see action to be taken.                          |                                                                                              |
| Do you know how to generate<br>the report for individual<br>providers?                                                  | $\Box$ Yes: continue with activity.                    | Refer to CAT4 <u>instructions.</u>                                                           |
| -                                                                                                    | $\Box$ No: see action to be taken.                     |                                                                                              |
| After reviewing your<br>practice's<br>incomplete CVD risk                                                               | Yes: see action to be taken to<br>help set your goals. | Complete the <u>MFI template</u> for your practice.                                          |
| assessment data,<br>are there any changes you<br>would like to implement in the                                         | No: you have completed this activity.                  | Refer to the <u>example MFI</u> at the end of this document.                                 |
| practice to help manage<br>patients over the next 12<br>months?                                                         |                                                        |                                                                                              |

# Activity 2. My health for life referral process & patient journey

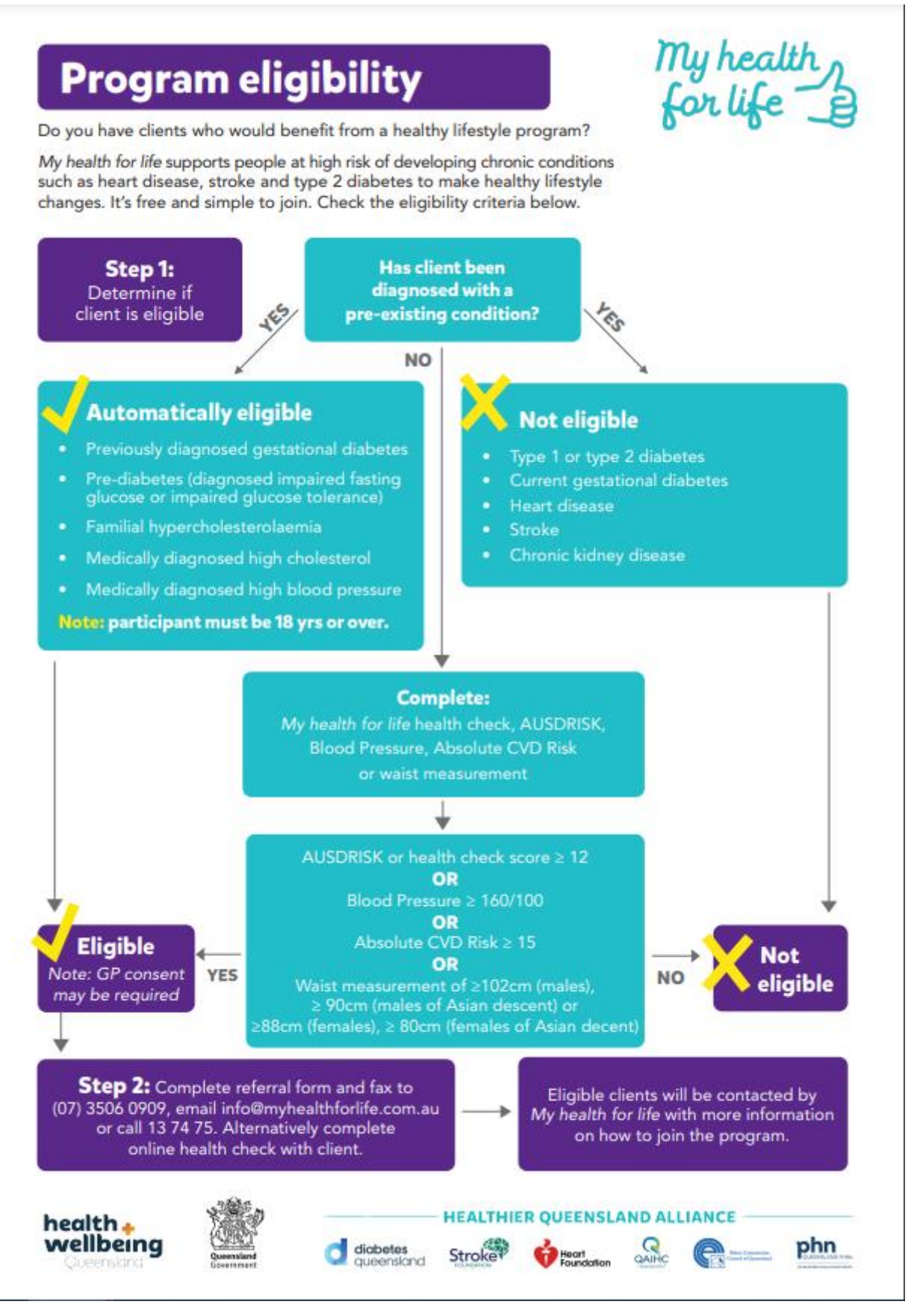

## My health for life referral form templates

GP referrals are sent to the *My health for life* team at Diabetes Queensland via Medical Objects or fax 07 3506 0909.

*My health for life* referral templates are available in Best Practice and MedicalDirector – under 'Supplied Templates'. In Best Practice it's called 'My health for life' and in Medical Director it's called 'Referral – My health for life'.

Although GP referral is recommended, referrals can also be made by a practice nurse, allied health professional or the patient themselves by contacting 13 RISK (13 7475) or visiting the <u>website</u> to complete a health check.

of patients referred by

their GP or nurse were

eligible to be involved

## WHY REFER YOUR PATIENTS?

of patients enrol into

they've been referred by their GP or purse

the program when

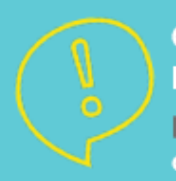

Currently referral rates from general practice into the program are low, however GP and nurse referral leads to better enrolment rates and positive participant outcomes. Refer your patient into the program via fax or Medical Objects.

76%

Patients that self-refer into the program will require GP consent if they have any of the following:

- pregnant
- mental health issues
- current acute illness (i.e. cancer)
- surgery within the last 12 months
- high blood pressure either >160 systolic or >100 diastolic.

## Activity 2.1- Review referral process for the My health for life program

The aim of this activity is to review your referral process for the My health for life program.

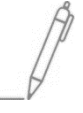

| Description                                                                                    | Status                         | Action to be taken                    |
|------------------------------------------------------------------------------------------------|--------------------------------|---------------------------------------|
| Do relevant team members<br>know the eligibility criteria for<br>the <i>My health for life</i> | ☐ Yes: continue with activity. | Refer to eligibility <u>criteria.</u> |
| program?                                                                                       | □ No: see action to be taken.  |                                       |

| Description                                                                          | Status                                   | Action to be taken                                                        |
|--------------------------------------------------------------------------------------|------------------------------------------|---------------------------------------------------------------------------|
| Are electronic referral<br>templates available on your<br>clinical software package? | □ Yes: continue with activity.           | Refer to relevant referral <u>templates</u> .                             |
|                                                                                      | No: see action to be taken.              |                                                                           |
|                                                                                      |                                          | How will you let the team know that referral templates are now available? |
| After reviewing                                                                      | □ Yes: see action to be taken to         | Complete the <u>MFI template</u> for your                                 |
| your <i>My health for</i>                                                            | help set your goals.                     | practice.                                                                 |
| process, are there                                                                   |                                          | Refer to the <u>example MFI</u> at the end                                |
| implement in the practice, to                                                        | No: you have completed this<br>activity. | of this document.                                                         |
| help manage patients, over                                                           | ,                                        |                                                                           |
| the next 12 months?                                                                  |                                          |                                                                           |

# Activity 3. My health for life and RACGP accreditation standards

#### **RACGP 5th Edition Accreditation Standards & preventive health**

#### Criterion C4.1 – Health Promotion and Preventive Care

*C4.1A - Our patients receive appropriately tailored information about health promotion, illness prevention, and preventive care.* 

According to the accreditation <u>standards</u>, assessing a patient's health risks and early detection of disease are important components of preventive care. It is a requirement of the standards that practices must document in the patient's health records discussions or activities relating to preventive health.

Strategies that practices may implement include are to:

- use preventive health guidelines and resources
- hand out up-to-date pamphlets and brochures
- provide information on the practice's website
- run preventive health activities, such as diabetic education groups and groups to help patients quit smoking
- have a reminder system to prompt patients of screening activities.

#### Activity 3.1– Reviewing your practice's preventive health activities

Complete the checklist below which reviews your practice's preventive health activities.

| Description                                                                           | Status                                | Action to be taken                                                                 |
|---------------------------------------------------------------------------------------|---------------------------------------|------------------------------------------------------------------------------------|
| Does your practice have<br>preventive health guidelines<br>available to relevant team | ☐ Yes: <b>see action to be taken.</b> | Are the guidelines up to date?<br>□ Yes □ No                                       |
| members?                                                                              |                                       | How often are the guidelines checked for currency?                                 |
|                                                                                       |                                       | □ Monthly □ Quarterly<br>□ Annually □ Other:                                       |
|                                                                                       |                                       | Who has the responsibility to check for up to date guidelines?                     |
|                                                                                       | □ No: see action to be taken.         | Refer to the <u>RACGP Guidelines for</u><br><u>Prevention in General Practice.</u> |

#### QUALITY IMPROVEMENT TOOLKIT

| Description                                                                                                    | Status                                                                                                    | Action to be taken                                                                                                    |
|----------------------------------------------------------------------------------------------------|----------------------------------------------------------------------------------------------------|----------------------------------------------------------------------------------------------------|
| Do relevant team members<br>encourage patients to<br>complete the <i>My health for life</i><br>risk assessment?                                                                                                    | <ul> <li>Yes: continue with activity.</li> <li>No: see action to be taken.</li> </ul>                                  | Encourage patients to complete<br>the online <u>My health for life risk</u><br>assessment.<br>Ask nursing staff to complete<br>initial <u>risk assessment</u> with<br>patients.                                                                                                |
| Does relevant team members<br>talk with identified high-risk<br>patients and refer them to the<br><i>My health for life</i> program?                                                                                          | <ul> <li>Yes: continue with activity.</li> <li>.</li> <li>No: see action to be taken.</li> </ul>                       | Assess readiness for change and <u>refer</u> to the program.                                                                                                    |
| Do health professionals<br>document in the patient's file<br>when preventive health<br>information is provided?                                                                                                    | <ul> <li>Yes: continue with activity.</li> <li>No: see action to be taken.</li> </ul>                                  | Print patient information<br>brochures from <u>MedicalDirector</u><br>or Best Practice. This information<br>is automatically documented in<br>the patient file.<br>Discuss at your next team<br>meeting how to ensure relevant<br>team members are documenting<br>information. |
| After reviewing<br>your practices<br>preventative health<br>information sharing<br>strategies, are there any<br>changes you would like to<br>implement in the practice to<br>help manage patients over the<br>next 12 months? | <ul> <li>Yes: see action to be taken to help set your goals.</li> <li>No: you have completed this activity.</li> </ul> | Complete the <u>MFI template</u> for<br>your practice.<br>Refer to the <u>example MFI</u> at the<br>end of this document.                                                                                                    |

# Activity 4. *My health for life* and prevention activities and assessments

General practice is at the forefront of healthcare in Australia and in a pivotal position to deliver preventive healthcare. More than 137 million general practice consultations take place annually in Australia and 85 per cent of the Australian population consult a GP at least once a year. Preventive healthcare is an important activity in general practice. It includes the prevention of illness, the early detection of specific disease, and the promotion and maintenance of health. The partnership between GP and patient can help people reach their goals of maintaining or improving health. Preventive care is also critical in addressing the health disparities faced by disadvantaged and vulnerable population groups. Prevention of illness is the key to Australia's future health – both individually and collectively. About 32 per cent of Australia's total burden of disease can be attributed to modifiable risk factors.<sup>1</sup>

## My health for life health score test

People are often unaware of their risk of developing future health conditions because they currently feel okay or there are no obvious signs to indicate that their risk of chronic conditions is high. *My health for life* have an <u>online health check</u> that people can use to determine their personal risk.

## Activity 4.1 – Data collection from CAT4

The aim of this activity is to collect data to review preventive health measures in your practice.

Complete the below table by collecting data from your CAT4 Data Extraction Tool.

Note - Instructions on how to extract the data are available from the CAT4 website: <u>Smoking status</u> OR <u>BMI</u> <u>classification</u> OR <u>elevated CV risk</u> OR <u>identify patients at risk of developing type 2 diabetes</u> OR <u>patients with</u> <u>previous fracture</u> OR <u>physical activity script</u>

|      | Description                                                                                                    |           | Total number of<br>active patients as per<br>RACGP criteria (3<br>visits in 2 years) | Total<br>number of<br>active<br>patients |
|------|----------------------------------------------------------------------------------------------------|-----------|--------------------------------------------------------------------------------------|------------------------------------------|
| 4.1a | Number of patients aged ≥ 18 years who are smokers ( <i>include starting age as 18 on the CAT4 search</i> )                                                                                        | PIP<br>QI |                                                                                      |                                          |
| 4.1b | Number of indigenous patients aged ≥ 18 years<br>who are smokers (include starting age as 18 and<br>select Indigenous on the CAT4 search)                                                          | PIP<br>QI |                                                                                      |                                          |
| 4.1c | Number of patients aged ≥ 18 years who have a<br>BMI classification of overweight, obese and<br>morbidly obese ( <i>include starting age as 45 on the</i><br>CAT4 search)                          | PIP<br>QI |                                                                                      |                                          |
| 4.1d | Number of indigenous patients aged ≥ 18 years who<br>have a BMI classification of overweight, obese and<br>morbidly obese (include starting age as 18 and<br>select Indigenous on the CAT4 search) | PIP<br>QI |                                                                                      |                                          |

<sup>&</sup>lt;sup>1</sup> <u>https://www.racgp.org.au/download/Documents/Guidelines/Redbook9/17048-Red-Book-9th-Edition.pdf</u>

#### QUALITY IMPROVEMENT TOOLKIT

|      | Description                                                                                                    | Total number of<br>active patients as per<br>RACGP criteria (3<br>visits in 2 years) | Total<br>number of<br>active<br>patients |
|------|----------------------------------------------------------------------------------------------------|--------------------------------------------------------------------------------------|------------------------------------------|
| 4.1e | Number of patients aged ≥ 18 years with elevated CV risk (include starting age as 18 on the CAT4 search)                                  |                                                                                      |                                          |
| 4.1f | Number of indigenous patients aged ≥ 18 years with elevated CV risk (include starting age as 18 and select Indigenous on the CAT4 search) |                                                                                      |                                          |
| 4.1g | Number of patients aged ≥ 18 years who are at risk of developing type 2 diabetes (include starting age as 18 on the CAT4 search)          |                                                                                      |                                          |
| 4.1h | Number of indigenous patients aged ≥ 18 years who are at risk of developing type 2 diabetes                                               |                                                                                      |                                          |
| 4.1i | Number of patients aged ≥ 50 years who have had a previous fracture                                                                       |                                                                                      |                                          |
| 4.1j | Number of patients aged ≥ 18 years with their physical activity status recorded                                                           |                                                                                      |                                          |

Please note: the RACGP defines active as 3 visits in 2 years. This search criteria does not capture those patients who may come in for screening every 2 years, or twice in 2 years e.g. flu vaccine, hence the option to look at all active patients.

#### Activity 4.2– Reviewing your patient's preventive health measures

Complete the checklist below to outline the prevention health measures in your practice.

| Description                                                                                                    | Status                         | Action to be taken                                                                                                    |
|----------------------------------------------------------------------------------------------------|--------------------------------|----------------------------------------------------------------------------------------------------|
| After completing <b>activity 4.1</b> are<br>there any unexpected results with<br>your practice's preventive health<br>measures? | Yes: see action to be taken.   | Please explain: (e.g. high number of patients with CVD risk or only a low number of patients with smoking status recorded). |
|                                                                                                    | □ No: continue with activity.  | How will this information be communicated to the practice team?                                                             |
| Do relevant team members know<br>where to access the <i>My health for</i><br><i>life</i> risk assessment tool?                  | □ Yes: continue with activity. | Refer to the <u>MH4L risk assessment</u><br><u>tool</u> .                                                                   |
|                                                                                                    | □ No: see action to be taken.  |                                                                                                    |

| Description                                                                                                    | Status                                                 | Action to be taken                                           |
|----------------------------------------------------------------------------------------------------|--------------------------------------------------------|--------------------------------------------------------------|
| Do relevant team members know<br>where to access the <i>absolute CVD</i><br>risk assessment tool or CVD                 | ☐ Yes: continue with activity.                         | Refer to information on <u>CVD risk</u> .                    |
| Check?                                                                                                    | □ No: see action to be taken.                          |                                                              |
| Do relevant team members know<br>where to access the type 2<br>diabetes AUSDRISK assessment                             | □ Yes: continue with activity.                         | Refer to information on <u>AUSDRISK</u><br>tool.             |
| tool?                                                                                                    | $\Box$ No: see action to be taken.                     |                                                              |
| After reviewing your<br>practices preventative<br>health measures, are                                                  | Yes: see action to be taken<br>to help set your goals. | Complete the <u>MFI template</u> for your practice.          |
| there any changes you<br>would like to implement in the<br>practice to help manage patients<br>over the next 12 months? | No: you have completed this activity.                  | Refer to the <u>example MFI</u> at the end of this document. |

#### Activity 4.3 - PIP QI Measures

As part of the PIP QI measures, practices are to report on smoking status, BMI, alcohol status, risk factors for CVD and cervical screening for prevention activities. A snapshot of your practice progress reporting on this information is available in your latest benchmark report provided by Brisbane South PHN.

| Dashboard QI 2. S                                                                                  | moking status                                                                                 |                                                                                                  | Dashboard QI 3. Body Mass                                                                                       | s Index (BMI) classification                                                                               |
|----------------------------------------------------------------------------------------------------|-----------------------------------------------------------------------------------------------|--------------------------------------------------------------------------------------------------|----------------------------------------------------------------------------------------------------|----------------------------------------------------------------------------------------------------|
| 12%<br>active patients aged<br>15+ years with<br>smoking status<br>recorded as<br>'current smoker' | 14%<br>active patients<br>aged 15+ years<br>with smoking<br>status recorded as<br>'ex-smoker' | 55%<br>active patients aged<br>15+ years with<br>smoking status<br>recorded as 'never<br>smoked' | 9%<br>active patients aged 15+ years<br>who have a BMI recorded as<br>'overweight' in the previous<br>12 months | 8%<br>active patients aged 15+ years<br>who have a BMI recorded as<br>'obese' in the previous 12<br>months |
| Dashboard QI 7. Al                                                                                 | cohol consumptio                                                                              | n status                                                                                         | Dashboard QI 8. Risk fact                                                                                       | ors for CVD assessment                                                                                     |
|                                                                                                    | 58%                                                                                           |                                                                                                  |                                                                                                    | 2%                                                                                                    |
| active<br>with a                                                                                   | patients aged 15+ yea<br>in alcohol consumption<br>status recorded                            | rs<br>n                                                                                          | active patients a<br>information ava<br>absol                                                                   | aged 45 to 74 years with<br>illable to calculate their<br>ute CVD risk*                                    |

|      | Description                                                                                     | % completed |
|------|-------------------------------------------------------------------------------------------------|-------------|
| 4.3a | Percentage of active patients aged 15+ years with a smoking status recorded as 'current smoker' |             |
| 4.3b | Percentage of active patients aged 15+ years with a smoking status recorded as 'ex-smoker'      |             |
| 4.3c | Percentage of active patients aged 15+ years with a smoking status as 'never smoked'            |             |

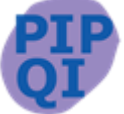

|      | Description                                                                                                    |           | % completed |
|------|----------------------------------------------------------------------------------------------------|-----------|-------------|
| 4.3d | Percentage of active patients aged 15+ years who have a BMI recorded as<br>'overweight' in the previous 12 months | PIP<br>QI |             |
| 4.3e | Percentage of active patients aged 15+ years who have a BMI recorded as 'obese' in the previous 12 months         | PIP<br>QI |             |
| 4.3f | Percentage of active patients aged 15+ years with an alcohol consumption status recorded                          | PIP<br>QI |             |
| 4.3g | Percentage of active patients aged 45 to 74 years with information available to calculate their absolute CVD risk | PIP<br>QI |             |

## Activity 4.4 – Review PIP QI measures for preventive measures

The aim of this activity is to review your practice PIP QI measures.

| Description                                                                                                    | Status                                                                                                    | Action to be taken                                                                         |
|----------------------------------------------------------------------------------------------------|----------------------------------------------------------------------------------------------------|--------------------------------------------------------------------------------------------|
| After reviewing your PIP QI<br>measures from your latest<br>benchmark report, are you<br>happy with your results? | ☐ Yes: continue with activity.                                                                              | Please explain: ( <i>e.g. we have a low % of patients with their BMI recorded</i> ).       |
|                                                                                                    | No: see action to be taken.                                                                                 | How will this information be communicated to the practice team?                            |
| After reviewing<br>your PIP QI<br>measures, are there<br>any changes you                                          | <ul> <li>Yes, see action to be taken<br/>to help set your goals.</li> <li>No, you have completed</li> </ul> | Complete the <u>MFI template</u> for your practice.<br>Refer to the example MFI at the end |
| would like to implement in the practice, to help manage patients, over the next 12 months?                        | this activity.                                                                                              | of this document.                                                                          |

## Activity 4.5 - Recording preventive health results in your clinical software

| 2 |
|---|
| 1 |
|   |
|   |
|   |

The aim of this activity is to review if relevant team members know where to record preventive health results in your clinical software program.

| Description                                                                                                    | Status                                                                                                    | Action to be Taken                                                                                                    |
|----------------------------------------------------------------------------------------------------|----------------------------------------------------------------------------------------------------|----------------------------------------------------------------------------------------------------|
| Are all the preventive health<br>results being recorded in the<br>correct fields in your clinical<br>software? (E.g. height, weight,<br>BMI, smoking status, alcohol<br>status, physical activity).         | <ul> <li>Yes: continue with activity.</li> <li>No, see action to be taken.</li> </ul>                                          | Review how and where your<br>preventive health information is being<br>recorded in your practice software.<br>Refer to Brisbane South PHN Quality<br>Patient Records <u>QI Toolkit.</u><br>Ensure all relevant team members are<br>aware of how to record cardiovascular<br>disease risk factor information. |
|                                                                                                    |                                                                                                    | Document in practice policy.                                                                                                    |
| Do relevant staff know where<br>to enter preventive health<br>results in your clinical software<br>package?                                                                                                 | <ul> <li>Yes: continue with activity.</li> <li>No: see action to be taken.</li> </ul>                                          | Refer to instructions for <u>Best Practice</u><br>or <u>MedicalDirector</u> .<br>Contact the Digital Health team on<br><u>ehealth@bsphn.org.au</u> for assistance.                                                                                                    |
| Do relevant team members<br>understand the importance of<br>using drop down lists provided<br>with your clinical software<br>program?                                                                       | <ul> <li>Yes: continue with activity.</li> <li>No: see action to be taken.</li> </ul>                                          | Provide training to all team members<br>on importance of data entry (Refer to<br>Brisbane South PHN Quality Patient<br>Records <u>QI Toolkit</u> ).                                                                                                    |
| After reviewing<br>where your<br>preventative<br>measures are<br>recorded, are there any<br>changes you would like to<br>implement in the practice, to<br>help manage patients, over the<br>next 12 months? | <ul> <li>Yes, see action to be taken<br/>to help set your goals.</li> <li>No, you have completed<br/>this activity.</li> </ul> | Complete the <u>MFI template</u> for your<br>practice.<br>Refer to the <u>example MFI</u> at the end of<br>this document.                                                                                                    |

#### Cardiovascular Risk Calculator

The Australian Absolute <u>cardiovascular disease risk calculator</u> has been produced by the National Vascular Disease Prevention Alliance for the information of health professionals. To use the calculator, you will need the patient's age, blood pressure, smoking status, total and HDL cholesterol and ECG LVH if known. The calculator is included in <u>Best Practice</u> and <u>MedicalDirector</u>.

## Managing people at risk of developing Type 2 diabetes

Lifestyle modifications such as physical activity, dietary change and weight loss should be trialled before considering the use of pharmacological interventions for the prevention of type 2 diabetes.

The Australian Risk Assessment Tool (AUSDRISK) should be used to identify people at high risk of developing diabetes.

- A risk score of 12 should be used to categorise high risk.
- Risk assessment should begin at age 40 and from age 18 in Aboriginal and Torres Strait Islanders\*.
- Risk assessment should be repeated every 3 years.

\* It should be noted that the AUSDRISK may overestimate risk in those under 25 years of age and underestimate risk in Aboriginal and Torres Strait Islanders. In absence of specific strategies targeting a low socio-economic deographic, strategies aimed at the general population are recommended. Culturally appropriate lifestyle interventions should be provided in accessible settings. <sup>2</sup> The calculator is included in <u>Best Practice</u> and <u>MedicalDirector</u>.

## How your general practice can get involved

The following list outlines the steps your practice can take to get involved in the My health for life program

- Ask Assess Advise Assist Arrange
- Use waiting room promotion
- Use <u>My health for life CAT4 recipes</u> and/or review existing CAT4 CVD event risk to help identify and recall at risk patients
- Encourage patients to complete the online <u>My health for life risk assessment</u>
- Ask nursing staff to complete initial <u>risk assessment</u> with patients
- Encourage patients to complete the <u>AUSDRISK Calculator</u>
- Talk with the identified high-risk patients about the program, assess readiness for change and <u>refer</u> to the program.

<sup>&</sup>lt;sup>2</sup> http://static.diabetesaustralia.com.au/s/fileassets/diabetes-australia/b1126d58-2763-403a-bd2d-44a241bb9189.pdf

# Activity 5. *My* health *for life* and Medicare Benefit Schedule (MBS) item numbers

The aim of this activity is to outline some of the MBS item numbers that you may use in general practice for eligible patients. If you complete one of the MBS item numbers below, you may identify a patient who may benefit from a referral to the My health for life program.

Patients *may be eligible* to access chronic disease item numbers within the Medicare benefit schedule. These are dependent on patient age, ethnicity and co-morbidities. Conditions apply to each item number, please ensure the GP understands these prior to claiming the item number/s. Brisbane South PHN have a comprehensive <u>toolkit</u> looking at MBS items, however, a summary of the item numbers include:

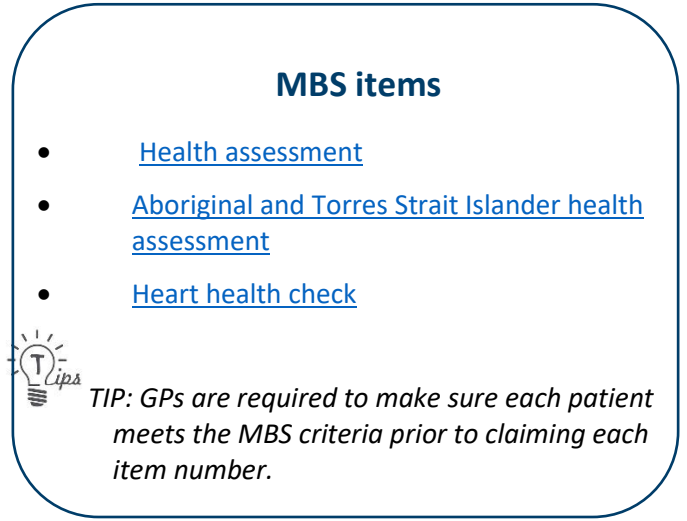

## Heart Health Check (MBS items 699 and 177)

Medicare has an item number, **699 (177 for non VR**), for GP's to conduct a comprehensive cardiovascular health assessment utilising the Australian Absolute Cardiovascular Disease Risk <u>calculator</u>.<sup>3</sup> The <u>Heart Health Check</u> includes absolute CVD risk assessment followed by development of a lifestyle management plan. This plan may include referral to *My Health for Life* or other available lifestyle support programs such as <u>Heart Foundation</u> <u>Walking</u>, <u>Quitline</u> or <u>10,000 Steps</u>.

A Heart Health Check includes absolute CVD risk assessment and development of a lifestyle management plan. So, referral to *My health for life* can occur during a Heart Health Check.

#### Who is eligible for a Heart Health Check?

The intention of this item is to identify CVD in people not known to have CVD including:

- Aboriginal or Torres Strait Islander persons who are aged 30 years and above;
- Adults aged 45 years and above, who have not claimed a health assessment in the previous 12 months.

#### Heart Health Check & the Heart Foundation

The Heart Foundation have a number of <u>resources</u> available to assist general practice to identify and complete Heart Health Checks for eligible patients. One of these resources is a suggested approach to implementation of the Heart Health Check MBS item number in general practice.

<sup>&</sup>lt;sup>3</sup> Heart Foundation Australia

## Suggested approach to implementation of the Heart Health Check MBS item in general practice

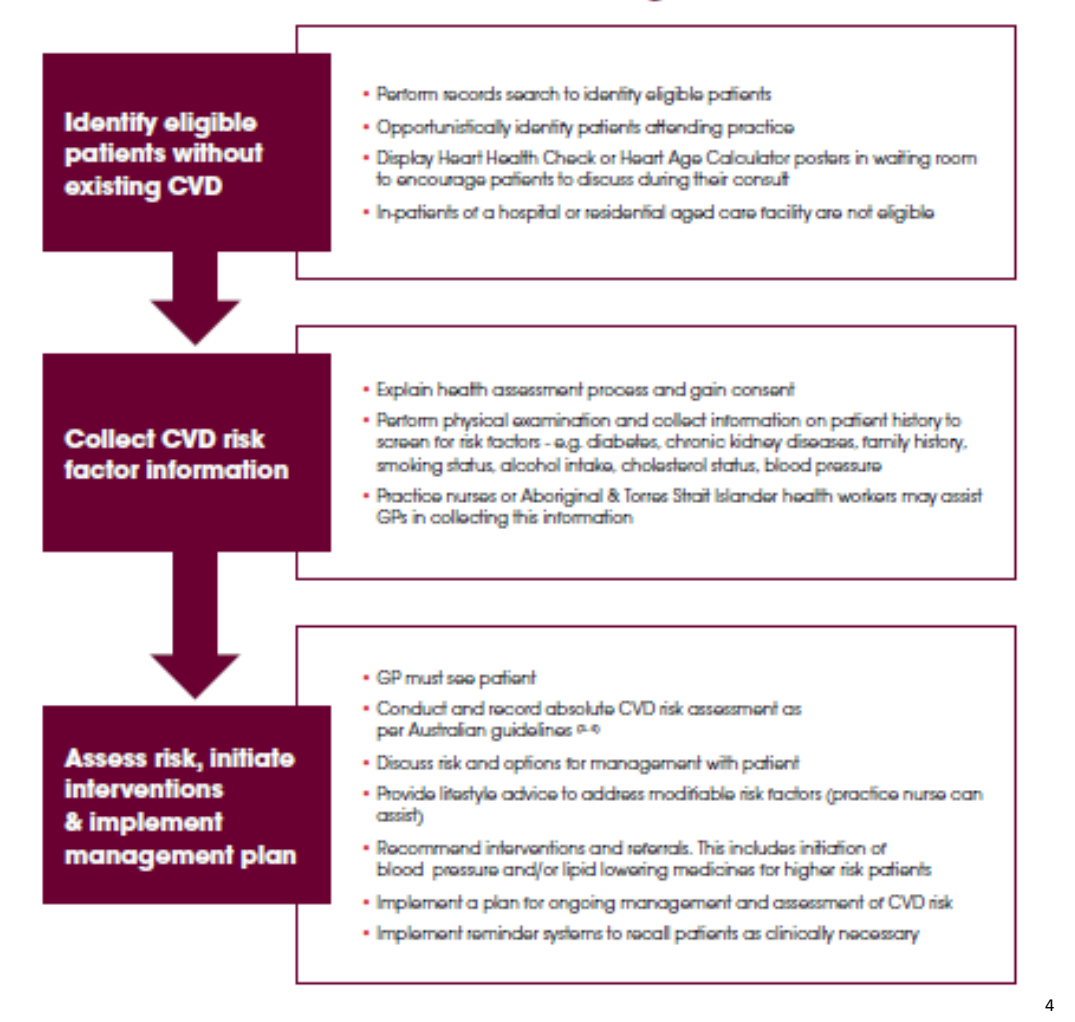

## Activity 5.1 – Data collection from CAT4

The aim of this activity is to collect data to determine the number of claims made for MBS items at your practice over the past 12 months.

Complete the below table by collecting data from CAT4. Instructions are available for <u>MBS attendance</u> <u>filters</u> or <u>MBS items</u> Use the appropriate item numbers that are relevant for your practice from the list above.

|      | Description                                                                                                    | Total number of<br>active patients as<br>per RACGP<br>criteria | Total number<br>of active<br>patients |
|------|----------------------------------------------------------------------------------------------------|----------------------------------------------------------------|---------------------------------------|
| 5.1a | Number of patients at high risk eligible for the <i>My health for life</i> program ( <i>from activity 1.1</i> ) |                                                                |                                       |

<sup>4</sup> https://www.heartfoundation.org.au/getmedia/12c3a44e-e304-4ebe-8796-1f8b1ce9d73d/200406 MBS-Factsheet-D2.pdf

#### QUALITY IMPROVEMENT TOOLKIT

|      | Description                                                                                                    | Total number of<br>active patients as<br>per RACGP<br>criteria | Total number<br>of active<br>patients |
|------|----------------------------------------------------------------------------------------------------|----------------------------------------------------------------|---------------------------------------|
| 5.1b | Number of indigenous patients eligible for the <i>My health for life</i> program ( <i>from activity 1.1</i> )                                                                                                    |                                                                |                                       |
| 5.1c | Number of health assessment (MBS item 701, 703, 705 & 707)<br>claimed in the past 12 months.<br><i>Please note: not all patients will be eligible for a health</i><br><i>assessment due to not meeting MBS criteria or age.</i> |                                                                |                                       |
| 5.1d | Number of Heart Health Checks (MBS item 699) claimed in the past 12 months                                                                                                    |                                                                |                                       |
| 5.1e | Number of Aboriginal and Torres Strait Islander (MBS item 715) claimed in the past 12 months                                                                                                    |                                                                |                                       |

*Please note:* You may wish to change the dates of your searches to compare previous years and/or different time frames.

## Activity 5.2– Review MBS item number claiming at your practice

|   | ś | ć | 3 |
|---|---|---|---|
|   | / | 1 | / |
| 1 | 1 | / |   |
| 6 | / |   |   |

The aim of this activity is to review your MBS item number claiming for patients who may be eligible for the My health for life program.

| Status                                                                                | Action to be taken                                                                                                    |
|---------------------------------------------------------------------------------------|----------------------------------------------------------------------------------------------------|
| <ul> <li>Yes: see action to be taken.</li> <li>No: continue with activity.</li> </ul> | Please explain: (e.g. low % of<br>patients eligible for the My health<br>for life program have a heart health<br>check or high % of Aboriginal and<br>Torres strait islander health<br>assessments completed).<br>How will this information be<br>communicated to the practice<br>team? |
|                                                                                       | Status         Yes: see action to be taken.         No: continue with activity.                                                                                                    |

| Description                                                                                                    | Status                                                                                                    | Action to be taken                                                                                                    |
|----------------------------------------------------------------------------------------------------|----------------------------------------------------------------------------------------------------|----------------------------------------------------------------------------------------------------|
| Do relevant team members<br>know the criteria associated<br>with claiming health<br>assessments, heart health                                                                | □ Yes: continue with activity.                                                                                         | <ul> <li>Refer to information on:</li> <li><u>Health Assessments</u></li> <li><u>Heart Health checks</u></li> </ul>       |
| Torres Strait islander<br>assessments?                                                                                                    | □ No: see action to be taken.                                                                                          | <ul> <li><u>Aboriginal health</u><br/><u>assessments.</u></li> </ul>                                                      |
| After reviewing<br>your MBS<br>claiming, are there<br>any changes you<br>would like to implement in<br>the practice, to help manage<br>patients, over the next 12<br>months? | <ul> <li>Yes: see action to be taken to help set your goals.</li> <li>No: you have completed this activity.</li> </ul> | Complete the <u>MFI template</u> for your<br>practice.<br>Refer to the <u>example MFI</u> at the end<br>of this document. |

## Tools to help utilise MBS item numbers

## MBS item numbers and Topbar

Pen CS (PENCS) have developed Topbar as an adjunct to the GP Clinical Desktop System to deliver useful tools and decision support information for the primary care sector at the point of care. Currently Topbar works with Best Practice, MD3 and the latest version of Zedmed.

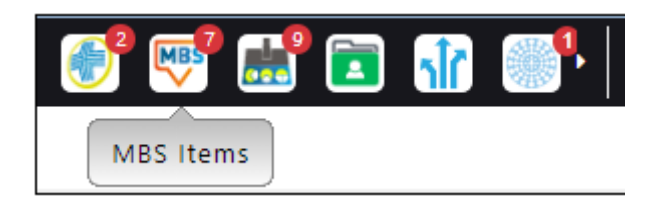

The MBS app can assist in determining which MBS item is relevant for the patient currently open in the clinical system. Topbar looks at the billing history of the patient at the clinic only - Medicare currently does not allow third party access to information about billing elsewhere.

For each patient that is open on the clinical system, you will be able to view the list of MBS item numbers that the patient is eligible for.

| MBS Items Eligiblility O Settings                 |                        |     |   |    | ×       |
|---------------------------------------------------|------------------------|-----|---|----|---------|
| Relevant 🔗                                        |                        |     |   |    |         |
|                                                   |                        |     |   |    |         |
| 723, 230                                          | тса                    | 0/2 |   | i. | $\odot$ |
| 721, 229                                          | GPMP                   | 0/1 | 1 | 1  | $\odot$ |
| 900                                               | DMMR                   | 0/1 | 1 | Ĩ  | $\odot$ |
| 2546, 2552, 2558, 265, 266, 268, 269,<br>270, 271 | Asthma Cycle Of Care   | 0/5 |   | I  | $\odot$ |
| 715                                               | ATSI Health Assessment | 0/1 | 1 | ī  | $\odot$ |
| 10997                                             | 10997 (PN/AHP Service) | 0/1 |   | i  | $\odot$ |
|                                                   |                        |     |   |    |         |

# Provider digital access (PRODA)

PRODA is an online authentication system used to securely access certain online services including HPOS. Designed as a two-step verification process, it requires a username, password and verification code to login. Practice staff can use PRODA to search for previous MBS item number billing and to check eligibility.

# For more information about Topbar or PRODA:

Brisbane South PHN have some instructions to assist with registration and using the portal.

- Topbar flip guide
- PRODA login
- HPOS education resources
- Health professionals <u>online learning modules.</u>

# Activity 6. Recalls and reminders

As part of the RACGP accreditation standards, it is a requirement that practices provide health promotion, illness prevention, preventive care and a reminder system based on patient need and best available evidence. Brisbane South PHN have a comprehensive <u>toolkit</u> to assist you to review your practice recall and reminder systems. You can also access other QI tools via medical software modules that will assist your practice to merge duplicate recall/reminder lists in your practice's clinical software. These modules are:

- Module 7 Recalls, Reminders and Screening using MedicalDirector
- Module 8 Recalls, Reminders and Screening using Best Practice

You can access these modules via DiscoverPHN.

#### Activity 6.1 – Reminder system

The aim of this activity is to review the practice's reminder system.

| Description                                                                                                    | Status                                                                                                    | Action to be taken                                                                                                    |
|----------------------------------------------------------------------------------------------------|----------------------------------------------------------------------------------------------------|----------------------------------------------------------------------------------------------------|
| Does your practice have routine<br>reminders for appropriate preventive<br>health care for e.g. BP check, glucose<br>tolerance test?                                                        | <ul> <li>Yes, continue with activity.</li> <li>No, see action to be taken.</li> </ul>                                          | Discuss with clinical team<br>appropriate intervals for reminder<br>categories and create categories                      |
| Is there a system to identify in the appointment book when a patient is coming in for a reminder appointment?                                                                               | <ul> <li>Yes, continue with activity.</li> <li>No, see action to be taken.</li> </ul>                                          | Use of a symbol in the appointment<br>book to identify type of<br>appointment.                                            |
| After reviewing your practice<br>recall and reminder system,<br>are there any changes you<br>would like to implement in<br>the practice to help manage patients over<br>the next 12 months? | <ul> <li>Yes, see action to be taken<br/>to help set your goals.</li> <li>No, you have completed this<br/>activity.</li> </ul> | Complete the <u>MFI template</u> for your<br>practice.<br>Refer to the <u>example MFI</u> at the end<br>of this document. |

# Activity 7. *My health for life* resources and training

#### Guidelines

- RACGP Guide for prevention in General Practice (Red Book)
- RACGP Guidelines for secondary prevention of coronary heart disease
- Quick reference guide for health professionals <u>Absolute cardiovascular disease risk management</u>
- RACGP National guide to a preventive health assessment for Aboriginal and Torres Strait Islander people.

#### Tools

- My health for life<u>risk assessment</u>
- Australian absolute cardiovascular disease risk calculator
- <u>Australian Type 2 diabetes risk assessment calculator</u>
- Heart Online: <u>Heart Education Assessment Rehabilitation Toolkit</u>
- Health and Wellbeing Queensland <u>Clinicians hub</u>
- <u>Quitline.</u>

#### Resources

- *My health for life* <u>program outline</u>
- My health for life eligibility flow chart
- My health for life <u>Health Professionals FAQ</u>
- SpotOnHealth HealthPathways Lifestyle modification programs
- Heart Foundation <u>Preventing chronic disease through physical activity</u>
- The Department of Health <u>Medicare Health Assessment Resource Kit</u>
- RACGP <u>Conducting quality health assessments in General Practice</u>
- Heart foundation for health professionals
- Health and Wellbeing Queensland
- Heart Health Toolkit
- <u>10,000 steps.</u>

#### Training and information

- APNA cardiovascular disease risk assessment modules
- Motivational Interviewing techniques for health professionals to support health behaviour change
- Aboriginal Health information and resources for health professionals
- Heart Online Supporting behaviour change
- APNA Cardiovascular disease risk assessment and management Free 2-hour course for nurses
- HotDoc Webinar: <u>Calculating Absolute Cardiovascular Risk & Relevant Health Assessments in General</u>
   <u>Practice.</u>

#### How to adopt an absolute risk approach in your practice (5 short interviews with leading experts)

- Absolute risk and what it means in practice (05:24)
- <u>Reducing barriers to using an absolute risk approach (04:17)</u>
- Engaging patients to think about absolute risk (04:58)
- Absolute risk assessment in Aboriginal and Torres Strait Islander populations (02:13)
- Other issues in absolute risk assessment (03:53).

#### Information for patients:

- My health for life patient information flyer (mainstream)
- My health for life patient information flyer (CALD)
- Heart foundation walking
- <u>Healthier Happier</u>
- <u>Know your risks</u>
- Heart age check poster (PDF)
- Heart health check brochure (PDF)
- <u>Guide to healthy eating for adult brochure</u>
- Quitline for smoking cessation tools, information and resources
- Family history screening questionnaire.

# Example PDSA for My health for life

See below for suggested goals related to *My health for life* you may wish to achieve within your practice:

| Goal                                                                                                    | How you may achieve the goal                                                                                                    |  |
|----------------------------------------------------------------------------------------------------|----------------------------------------------------------------------------------------------------|--|
| Ensure 90% of active patients aged 15 years and older have smoking status recorded as – current smoker, ex-smoker or never smoked.                                              | • Refer to CAT4 recipe: <u>identifying patients</u><br>with no allergy or smoking status recorded.                                                   |  |
| Ensure 75% of active patients aged 15 years and<br>older have BMI classified as obese, overweight,<br>healthy or underweight within the previous 12<br>months.                  | • Refer to CAT4 recipe: <u>adding, height, weight</u><br><u>and waist measurements to patients</u><br><u>records</u> .                               |  |
| Increase by 10% the number of patients aged 45 to<br>74 years with the following risk factors recorded to<br>enable CVD risk assessment:<br>• smoking status                    | <ul> <li>Refer to the following CAT4 recipes:</li> <li><u>identify patients with no allergy or smoking</u><br/><u>status recorded</u></li> </ul>     |  |
| <ul> <li>blood pressure</li> <li>total cholesterol and HDL levels</li> <li>(you may wish to do this as part of a <u>Heart Health</u><br/><u>Check MBS item 699</u>).</li> </ul> | <ul> <li>identify patients with no BP recorded</li> <li>identify patients with elevated cv risk<br/>(select excluded and incomplete tab).</li> </ul> |  |

# **Model for Improvement diagram**

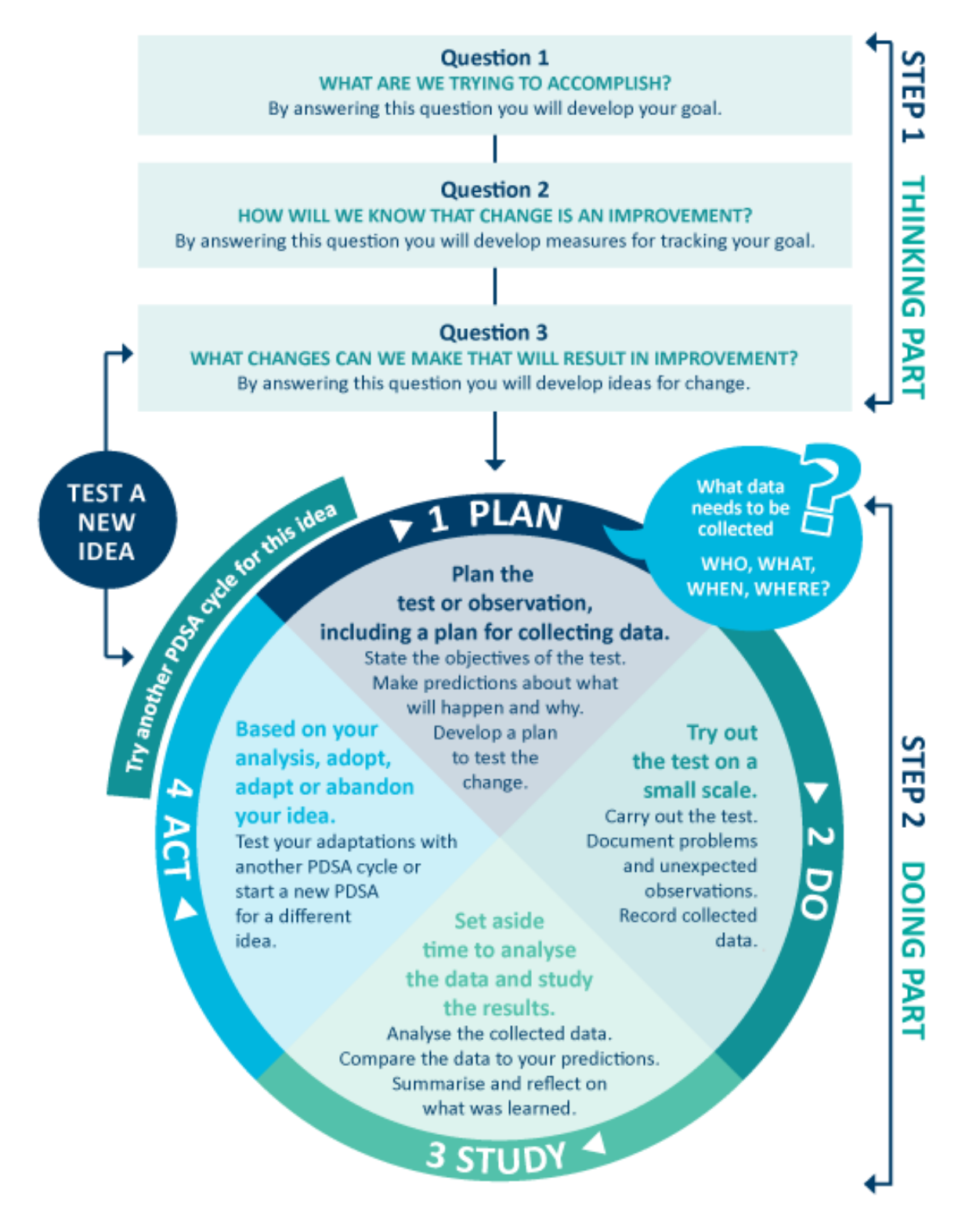

Source: http://www.ihi.org/resources/Pages/HowtoImprove/ScienceofImprovementTestingChanges.aspx\_

# MFI and PDSA template EXAMPLE

#### Step 1: The thinking part - The 3 fundamental questions

| Practice name:                                                                                                    | Date:                                                                                                    |
|----------------------------------------------------------------------------------------------------|----------------------------------------------------------------------------------------------------|
| Team members:                                                                                                    |                                                                                                    |
| Q1. What are we trying to accomplish?                                                                                                    | (Goal)                                                                                                    |
| By answering this question, you will develop your GOAL for improvement.<br>Record this as a S.M.A.R.T. goal ( <b>S</b> pecific, <b>M</b> easurable, <b>A</b> chievable, <b>R</b> elevant,                                                                                                    | Time bound).                                                                                                   |
| Our goal is to:<br>Increase the number of <i>My health for life</i> referrals for eligible patients.<br>This is a good start, but how will you measure whether you have achieved thi<br>to embrace change if the goal is more specific and has a time limit.<br>So, for this example, a better goal statement would be: | s goal? The team will be more likely                                                                           |
| <i>Our S.M.A.R.T. goal is to</i> increase the number of <i>My health for life</i> referrals for eligible for the program by 10% by 30 <sup>th</sup> April.                                                                                                    | or patients with high cholesterol                                                                              |
| Q2. How will I know that a change is an improvement?                                                                                                    | (Measure)                                                                                                    |
| By answering this question, you will determine what you need to MEASURE in<br>of your goal. Include how you will collect your data (e.g. CAT4 reports, patient<br>your baseline measurement to allow for later comparison.                                                                                              | n order to monitor the achievement<br>t surveys etc.). Record and track                                        |
| We will measure the number of My health for life referrals for patients with h                                                                                                    | igh cholesterol eligible for the                                                                               |
| program. To do this we will:<br>A) Identify the number of active patients with high cholesterol eligible<br>B) Identify the number of active patients with high cholesterol referre                                                                                                    | e for the <i>My health for life</i> program.<br>ed to the <i>My health for life</i>                            |
| program.<br>B divided by A x 100 produces the percentage of patients with high cholestere<br><i>My health for life</i> program.                                                                                                    | ol who have been referred to the                                                                               |
| BASELINE MEASUREMENT: 23% of active eligible patients will have a re                                                                                                    | ferral to the program DATE:                                                                                    |
| Q3. What changes could we make that will lead to an improvement?                                                                                                    | (List your IDEAS)                                                                                              |
| By answering this question, you will generate a list of IDEAS for possible chan<br>with achieving your S.M.A.R.T goal. You will test these ideas using part 2 of th<br>Act (PDSA)' cycle. Your team could use brainstorming or a <u>driver diagram</u> to o                                                             | ges you could implement to assist<br>iis template, the 'Plan, Do, Study,<br>develop this list of change ideas. |
| IDEA: Identify active patients with high cholesterol who are eligible for the M                                                                                                    | y health for life program.                                                                                     |
| IDEA: All patients aged between 40 and 50 years are offered to complete an a waiting room. This option would capture any under-screened patients.                                                                                                    | AUSDRISK questionnaire in the                                                                                  |
| IDEA: Create a prompt on Topbar to ensure all patients with high cholesterol <i>for life</i> program are offered a referral.                                                                                                    | who are eligible for the <i>My health</i>                                                                      |
| IDEA: Clinical team discuss how they can ensure cholesterol results are record                                                                                                    | ded on targeted population.                                                                                    |
|                                                                                                    |                                                                                                    |

Note: Each new GOAL (1st Fundamental Question) will require a new MFI plan.

Source: Langley, G., Nolan, K., Nolan, T., Norman, C. & Provost, L. 1996, The Improvement Guide, Jossey-Bass, San Francisco, USA.

## MFI and PDSA template

#### Step 2: The doing part - Plan, Do, Study, Act

You will have noted your IDEAS for testing when you answered the 3rd fundamental question in step 1. You will use this template to test an idea. Ensure you communicate the details of the plan to the entire practice team.

| IDEA                                                                                                    | Record the change idea you are testing                                                                                                    |  |
|----------------------------------------------------------------------------------------------------|----------------------------------------------------------------------------------------------------|--|
| Which idea are you going to test? (Refer to Q3, step 1 above)                                              |                                                                                                    |  |
| Identify active patients with high cholesterol who are eligible for the <i>My health for life</i> program. |                                                                                                    |  |
| PLAN                                                                                                    | Record the details of how you will test your change idea                                                                                                    |  |
| Plan the test,<br>including a plan for<br>collecting data                                                  | What exactly do you plan to do? Record who will do what; when they will do it (day, time etc) and for how long (1 week, 2 weeks etc); and where (if applicable); the data to be collected; and predictions about the outcome. |  |
|                                                                                                    |                                                                                                    |  |

#### WHAT:

Tom will set aside an hour on a Thursday afternoon to conduct a search on CAT4 of all patients with high cholesterol who are eligible for the *My health for life* program. Individual lists will be created for each GP to highlight patients to contact. Patients will be sent an SMS from the practice with a link to the program and given the option to speak to their GP or self-refer.

WHO/WHEN/WHERE:

Who: Practice manager When: Begin 10<sup>th</sup> January. Where: Practice manager office.

DATA TO BE COLLECTED: Number of active patients with high cholesterol eligible for the *My health for life* program.

PREDICTION: 15% of active patients with high cholesterol eligible for the *My health for life* program will have been referred to the program.

| DO                            | Run the test, then record your actions, observations and data                                                                                                    |
|-------------------------------|----------------------------------------------------------------------------------------------------|
| Run the test on a small scale | What did you do? Were there any deviations from the original plan? Record exactly what you did, the data collected and any observations. Include any unexpected consequences (positive or negative). |

Done – completed 10<sup>th</sup> April – individual GP reports were generated from CAT4 outlining patients with high cholesterol eligible for the *My health for life* program. It was identified 3 of the GPs in the practice were unaware of the *My health for life program*. Education and training was provided to the practice team in relation to the program criteria. There was an issue with the SMS being sent, with offering patients the opportunity to self-refer. If patients chose this option, the practice had no way of monitoring the number of referrals being made.

#### QUALITY IMPROVEMENT TOOLKIT

| STUDY | Analyse the data and your observations |
|-------|----------------------------------------|
|-------|----------------------------------------|

Analyse the resultsWas the plan executed successfully? Did you encounter any problems or difficulties?and compare themWhat worked/didn't work? What did you learn on the way? Compare the data to yourto your predictionspredictions. Summarise and reflect on what was learned.

A total of 25% of eligible patients with high cholesterol have been referred to the *My health for life* program.

Results have been shared with the whole practice team.

Communicate the results of your activity with your whole team. Celebrate any achievements, big or small.

| ACT                                                                                        | Record what you will do next                                                                                                    |
|--------------------------------------------------------------------------------------------|----------------------------------------------------------------------------------------------------|
| Based on what you<br>learned from the<br>test, record what<br>your next actions<br>will be | Will you adopt, adapt or abandon this change idea? Record the details of your option<br>under the relevant heading below. <i>ADOPT: record what you will do next to support making</i><br><i>this change business as usual</i> ; ADAPT: <i>record your changes and re-test with another PDSA</i><br><i>cycle; or ABANDON: record which change idea you will test next and start a new PDSA</i> . |
| ADOPT:                                                                                     |                                                                                                    |
| ΔΠΔΡΤ·                                                                                     |                                                                                                    |

 The practice will continue to focus on this group of patients, however, we will edit the wording in the SMS to encourage patients to attend the practice and not self-refer.

ABANDON:

Repeat step 2 to re-test your adapted plan or to test a new change idea

## Acknowledgements

We would like to acknowledge that some material contained in this toolkit has been extracted from organisations including the Institute for Healthcare Improvement; the Royal Australian College of General Practitioners (RACGP); the Australian Government Department of Health; Best Practice; MedicalDirector, CAT4; and Train IT. These organisations retain copyright over their original work and we have abided by licence terms. Referencing of material is provided throughout.

While the Australian Government Department of Health has contributed to the funding of this material, the information contained in it does not necessarily reflect the views of the Australian Government and is not advice that is provided, or information that is endorsed, by the Australian Government. The Australian Government is not responsible in negligence or otherwise for any injury, loss or damage however arising from the use of or reliance on the information provided herein.

The information in this toolkit does not constitute medical advice and Brisbane South PHN accept no responsibility for the way in which information in this toolkit is interpreted or used.

Unless otherwise indicated, material in this booklet is owned by Brisbane South PHN. You are free to copy and communicate the work in its current form, as long as you attribute Brisbane South PHN as the source of the copyright material.

Brisbane South PHN would like to acknowledge the contribution of the Diabetes Australia in the production of this QI toolkit. The Diabetes Australia have provided statistics, resources, program framework and publications to assist general practice to manage people eligible for the *My health for life* program.

#### Brisbane South PHN, 2022

First floor, Building 20, Garden City Office Park, 2404 Logan Road, Eight Mile Plains QLD 4113 PO Box 6435, Upper Mt Gravatt QLD 4122 T: 3864 7555 or 1300 467 265 | F: 3864 7599 bsphn.org.au | ABN 53 151 707 765

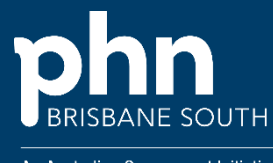

An Australian Government Initiative